### Leesmij voor Adobe Acrobat Reader 4.05 voor Windows December 1999

Adobe Acrobat Reader is een gratis programma bij Adobe Acrobat 4.0. Met Acrobat Reader kunt u PDFbestanden (Portable Document Format) weergeven, doorzoeken en afdrukken. Adobe Acrobat 4.0 is een complete oplossing voor het creëren, verbeteren, reviseren, bewerken en delen van informatie in PDF. Meer informatie over Adobe Acrobat 4.0 vindt u op

http://www.adobe.nl/products/acrobat/readstep.html.

Dit bestand bevat informatie over de installatie van Acrobat Reader 4.0 voor Windows en het oplossen van problemen.

### Acrobat Reader 4.0 voor Windows installeren

#### Systeemvereisten voor Acrobat Reader 4.0 voor Windows

- Personal computer met een i486 of Pentium-processor.
- Microsoft Windows 95, Windows 98 of Windows NT 4.0 met Service Pack 3 of hoger.
- 8 MB RAM in Windows 95 en Windows 98 (16 MB aanbevolen).
- 16 MB RAM in Windows NT (24 MB aanbevolen).
- 10 MB beschikbare vaste-schijfruimte.
- Extra 50 MB vaste-schijfruimte voor Aziatische lettertypen (optioneel).

#### Acrobat Reader 4.0 voor Windows installeren en verwijderen

Volg de onderstaande stappen om Acrobat Reader 4.0 te installeren:

- Verwijder Acrobat Reader 3.x met het verwijderingsprogramma in het menu Start.
- Zorg ervoor dat ten minste 10 MB schijfruimte beschikbaar is.
- Installeer Acrobat Reader 4.0.

Opmerking: Als u Acrobat 3.x of Acrobatr Reader 3.x verwijdert na de installatie van Acrobat Reader 4.0, moet u Acrobat Reader 4.0 opnieuw installeren om het programma goed te laten functioneren.

#### Acrobat Reader 4.0 verwijderen

Acrobat Reader 4.0 kan worden verwijderd met het Adobe Acrobat 4.0 verwijderingsprogramma in het menu Start. Als u Acrobat 4.0 verwijdert, verwijdert u automatisch ook Acrobat Reader 4.0 omdat deze programma's dezelfde bestanden delen.

#### Aziatische lettertypenpakketten voor Acrobat Reader 4.0 installeren

Voor Acrobat Reader 4.0 zijn Aziatische lettertypenpakketten beschikbaar. In elke taalversie van Acrobat Reader 4.0 kunt u PDF-bestanden (Adobe Portable Document Format) weergeven die tekst bevatten in Eenvoudig Chinees, Traditioneel Chinees, Japans en Koreaans (CJK). Als de auteur van een PDF-bestand CJK-lettertypen invoegt in het document, kan in elke taalversie van Reader 4.0 op elk willekeurig systeem de CJK-tekst worden weergegeven zonder dat daarvoor extra software nodig is. Als de auteur CJKlettertypen gebruikt en deze niet in het document invoegt, moet u beschikken over de juiste Aziatische lettertypen om het PDF-bestand op niet-oorspronkelijke systemen te kunnen weergeven. U hoeft daarvoor alleen maar het betreffende Aziatische lettertypenpakket te installeren voor gebruik met Acrobat Reader.

De Aziatische lettertypenpakketten zijn beschikbaar op de Adobe Acrobat 4.0 product-cd-rom of op de website van Adobe: http://www.adobe.com/prodindex/acrobat/cikfontpack.html

STSong<sup>™</sup> is een handelsmerk van ChangZhou SinoType Technology Co., Ltd.

### Problemen oplossen

## Acrobat 3.0 of Acrobat Reader 3.0 gebruiken voor het weergeven en afdrukken van bestanden uit Acrobat 4.0

U kunt Acrobat 3.0 of Acrobat Reader 3.0 gebruiken voor het weergeven en afdrukken van PDF-bestanden die in Acrobat 4.0 zijn gecreëerd, maar houd daarbij rekening met het volgende:

\* Als u PDF-bestanden weergeeft die zijn gecreëerd in Acrobat 4.0 en die Aziatische tekst bevatten, moet u deze bestanden weergeven en afdrukken met Acrobat 4.0 of Acrobat Reader 4.0.

\* Als bij het creëren van PDF-bestanden in Acrobat 4.0 de standaardinstellingen in Distiller zijn gewijzigd om gebruik te kunnen maken van geavanceerde PDF-functies voor kleurbeheer of het maken van afdrukken met hoge kwaliteit, moet u deze bestanden weergeven en afdrukken met Acrobat 4.0 of Acrobat Reader 4.0. \* Als u PDF-formulieren maakt in Acrobat 4.0, moet u er bij het ontwerpen van deze formulieren aan denken dat ze ook in oudere versies bruikbaar moeten zijn als u er in versie 3.0 mee wilt kunnen werken (zie de Forms JavaScript-handleiding voor meer informatie).

\* Als u PDF-bestanden weergeeft die in Acrobat 4.0 zijn gecreëerd en die zijn gemarkeerd met markeringen, onderstrepingen, doorhalingen, potloodstrepen, enz. en als aan deze markeringen tekstnotities verbonden zijn, moet u deze bestanden weergeven in Acrobat 4.0 of Acrobat Reader 4.0 om de markeringen te kunnen dubbelklikken en de tekstnotities te kunnen weergeven en afdrukken. (Algemene tekstnotities die aan een document zijn toegekend, kunnen in versie 3.0 probleemloos worden geopend en gelezen.)

\*Als u Acrobat 3.0 of Acrobat Reader 3.0 gebruikt om een index te doorzoeken die is gecreëerd met Acrobat 4.0 Catalog, moet u documentinformatie opvragen via het dialoogvenster Algemene info (bereikbaar via Bestand>Documentinfo>Algemeen), in plaats van via het dialoogvenster Resultaten (bereikbaar via Bewerken>Zoeken in documentreeks>Resultaten). Deze dialoogvensters kunnen soms enigszins van elkaar verschillen.

[273764]

#### Wijzigingen van de integratievoorkeur van de browser worden pas uitgevoerd nadat Acrobat Reader en de webbrowser opnieuw zijn opgestart.

Als u de instellingen voor webbrowserintegratie in Voorkeuren algemeen wijzigt, moet u Acrobat Reader en de browser afsluiten en opnieuw opstarten.

[291463]

#### Het wijzigen van kleurinstellingen voor de monitor kan invloed hebben op Acrobat Reader

Als u het aantal kleuren dat uw monitor weergeeft wijzigt terwijl Acrobat Reader in gebruik is, moet u Acrobat Reader opnieuw opstarten om ervoor te zorgen dat uw PDF-bestanden in de juiste kleur worden weergegeven.

[288721]

#### Zo kunt u ervoor zorgen dat het teken voor de Euro altijd wordt weergegeven in een PDF-bestand

Als een PDF-bestand het Euro-teken bevat terwijl het lettertype dat dit teken omvat niet is ingevoegd en dit PDF-bestand wordt weergegeven op een systeem waarop een oudere versie van het lettertype is geïnstalleerd waarin het Euro-teken ontbreekt, worden de Euro-tekens in het PDF-bestand niet weergegeven. U kunt dit probleem voorkomen door bij het creëren van een PDF-bestand waarin het Euroteken voorkomt het lettertype in te voegen. Als u in Acrobat of Acrobat Reader een PDF-bestand weergeeft waarin de Euro-tekens ontbreken, kunt u overwegen de lettertypen op uw systeem bij te werken naar een nieuwere versie die het Euro-teken bevat. [288428]

#### Het effect van ATM op het Acrobat Reader dialoogvenster Fonts

Als ATM op het systeem is geïnstalleerd, bevat het veld Type in het Acrobat Reader dialoogvenster Fonts soms geen informatie. Dit is het geval als een bitmaplettertype wordt gebruikt.

## Gebruik de nieuwste Matrox- of ATI-videokaartstuurprogramma's voor het betrouwbaar weergeven van alle PDF-bestanden

Als u problemen ondervindt met het weergeven van PDF-bestanden met behulp van Matrox- of ATIvideokaarten, kunt u een upgrade uitvoeren naar de nieuwste videostuurprogramma's. Dit zal het probleem waarschijnlijk oplossen.

[288703]

#### Internet vereist in het Configuratiescherm voor Adobe Online

Als u geen verbinding kunt maken met een webserver voor het gebruik van Adobe Online terwijl uw webserver beschikbaar is en functioneert, kan het zijn dat u een proxyserver gebruikt die niet correct is geconfigureerd in het onderdeel Internet van het Configuratiescherm. Zo lost u dit probleem op:

\* In het menu Start kiest u Instellingen en Configuratiescherm. Zoek naar Internet.

\* Als Internet beschikbaar is in het Configuratiescherm, dubbelklikt u op het pictogram en klikt u op de tab Verbinding. Controleer of de instellingen van het tabblad juist zijn geconfigureerd voor uw omgeving. (U kunt dit zonder Acrobat controleren door te proberen via Internet Explorer toegang te krijgen tot het web. Opmerking: Netscape Navigator maakt geen gebruik van het onderdeel Internet in het Configuratiescherm.)

\* Als het onderdeel Internet niet beschikbaar is in het Configuratiescherm, kunt u de optie verkrijgen door een exemplaar van Microsoft Internet Explorer 3.0 of hoger te installeren. [282722]

#### Tips voor het afdrukken van PDF-bestanden naar printers met weinig geheugen

Als u een PDF-bestand afdrukt naar een niet-PostScript-printer met weinig RAM (bijvoorbeeld 2 MB), kan het geheugen van de printer vol raken. Als dit gebeurt, hebt u drie opties:

\* Selecteer Eigenschappen in het Acrobat dialoogvenster Afdrukken en verlaag de afdrukresolutie,

bijvoorbeeld naar 300 dpi.

\* Upgrade het geheugen in de printer.

\* Selecteer de optie Afdrukken als afbeelding in het Acrobat Reader dialoogvenster Afdrukken. [285296]

#### Gebruik van de optie Afdrukken als afbeelding kan afdrukproblemen voorkomen

Als een bestand via Acrobat Reader niet correct wordt afgedrukt, kunt u in het Acrobat Reader dialoogvenster Afdrukken de optie Afdrukken als afbeelding selecteren. Als u deze optie selecteert, verstuurt Acrobat Reader een rasterafbeelding van 300 dpi naar de printer in plaats van een vectorillustratie waardoor moeilijke bestanden kunnen worden afgedrukt. Deze optie is echter niet aan te raden voor algemeen gebruik, omdat veel PDF-bestanden daardoor minder snel worden afgedrukt. [289026]

#### Controleren of PDF-bestanden met een aangepast paginaformaat correct worden afgedrukt

Bij het afdrukken worden PDF-pagina's in Acrobat Reader altijd passend gemaakt aan het papierformaat. Als u niet wilt dat uw PDF-bestand wordt aangepast aan het huidige papierformaat, voert u de volgende stappen uit. In het Acrobat Reader dialoogvenster Afdrukken maakt u de selectie van Passend maken ongedaan. Selecteer vervolgens Eigenschappen en kies het gewenste papierformaat.

#### Zo kunt u vanuit Acrobat Reader afdrukken met N-up met een PostScript-stuurprogramma

Als u vanuit Acrobat Reader niet kunt afdrukken met N-up, is het AdobePS-printerstuurprogramma waarschijnlijk niet op uw systeem geïnstalleerd. Als u vanuit Acrobat Reader afdrukt met behulp van het Microsoft PSCRIPT PostScript-printerstuurprogramma, wat meestal het geval is als het AdobePSstuurprogramma niet is geïnstalleerd, werkt de afdrukoptie N-up van Acrobat Reader niet. Via de afdrukoptie N-up kunt u meerdere pagina's afdrukken op één vel papier. Deze optie is alleen beschikbaar als u afdrukt vanuit Acrobat Reader met behulp van het AdobePS-printerstuurprogramma. AdobePS is beschikbaar via de website van Adobe op de pagina Adobe Products onder Adobe Printing Technologies. [284943]

# De opties Alleen even/oneven pagina's en Pagina's omkeren kunnen niet tegelijk worden gebruikt [296097]

#### PDF-pagina's die worden afgedrukt op PCL-printers worden soms niet gecentreerd

Bepaalde DeskJet- en andere niet-PostScript-printers gebruiken printerstuurprogramma's zonder consistente marges rond de pagina. De linker- en rechtermarges komen meestal overeen, maar de bovenen ondermarges kunnen soms sterk van elkaar afwijken. Als gevolg hiervan lijkt de inhoud van een PDFbestand, of van elk ander type bestand, aan de bovenkant van de pagina te zijn afgedrukt. U kunt dit probleem proberen op te lossen door in het dialoogvenster Afdrukken de optie Aanpassen aan pagina in te schakelen. Het inschakelen van deze optie kan nuttig zijn maar lost het probleem niet altijd op omdat het wordt veroorzaakt door het printerstuurprogramma. [283825]

#### Afdrukproblemen met de HP4SiMX-PCL-printer

Verticale lijnen worden met een HP4SiMX PCL-printerstuurprogramma afgedrukt als gevulde cirkels. Voor deze printer kunt u beter rasterafbeeldingen gebruiken dan vectorafbeeldingen. [295061]

#### Tips voor het afdrukken naar de HP LaserJet 5 en 5M

Als u problemen ondervindt met het stuurprogramma HP LaserJet 5M Standard in Windows 95 of Windows 98, raden wij u aan het stuurprogramma HP LaserJet 5M Enhanced te downloaden van de HP-website. Voor Windows 98 kunt u ook het Universal-printerstuurprogramma gebruiken met de HP LaserJet 5- of 5Mprinter.

[275249]

#### De geavanceerde stuurprogramma's gebruiken die worden meegeleverd met de HP LaserJet

HP LaserJet-printers worden vaak geleverd met standaard- en geavanceerde stuurprogramma's. Gebruik de geavanceerde stuurprogramma's voor de beste resultaten bij het afdrukken vanuit Acrobat Reader naar een LaserJet-printer.

[281592]

# Afdrukproblemen bij het gebruik van de geavanceerde en standaard HP LJ 6P-stuurprogramma's voor Windows 95

Sommige PDF-bestanden worden niet goed afgedrukt met de geavanceerde en standaard HP LJ6Pstuurprogramma's voor Windows 95. Als dit gebeurt, kunt u een ander HP-printerstuurprogramma voor Windows 95 gebruiken (LJ5 of LJ4) of in het Acrobat Reader dialoogvenster Afdrukken de optie Afdrukken als afbeelding inschakelen. [288457]

#### Niet afgedrukte tekens bij het afdrukken met een PCL-printer onder Windows NT 4.0

Als tekst niet wordt afgedrukt bij het afdrukken onder Windows NT 4.0 met een niet-PostScriptprinterstuurprogramma, kunt u in het venster Geavanceerd de optie Standaardwaarden document inschakelen voor Tekst afdrukken als grafische afbeeldingen. Hierdoor wordt tekst naar deze niet-PS-printer verstuurd als een bitmapafbeelding. [296078]

#### Met het AdobePS 4.2.4-stuurprogramma kunnen maximaal 255 pagina's tegelijk worden afgedrukt

Als het AdobePS 4.2.4 PostScript-printerstuurprogramma wordt gebruikt, kan Acrobat Reader niet meer dan 255 pagina's tegelijk afdrukken.

[281591]

#### Afdrukproblemen met PostScript Level 1-printers

PDF-bestanden uit Acrobat 4.0 met op LAB gebaseerde ICC-afbeeldingen worden mogelijk niet correct afgedrukt op PostScript Level 1-printers. Als u zeker wilt zijn dat deze kleuren-PDF's van hoge kwaliteit correct worden afgedrukt, moet u ze afdrukken op een PostScript 3- of PostScript Level 2-printer.

#### Sommige PostScript-afdrukopties zijn in Acrobat Reader beperkt toegankelijk

De PostScript-afdrukopties Als spiegelbeeld afdrukken, Als negatief afdrukken, Draai horizontaal of verticaal en Negatief zijn alleen beschikbaar in Acrobat en Acrobat Reader als u in het dialoogvenster Afdrukken de optie Afdrukken als afbeelding selecteert. [283953]

#### Sommige woorden in Midden-Europese talen met een TrueType-lettertype worden uit elkaar gehaald

Woorden die bestaan uit een mengeling van Romaanse tekens en tekens die specifiek zijn voor Midden-Europese talen, worden niet als opzichzelfstaande woorden herkend, maar worden in een PDF-bestand uit elkaar gehaald. Een zoekopdracht zal deze woordsegmenten niet als een enkel woord herkennen. [306798]

#### Foutmeldingen bij het afdrukken van PDF-bestanden die in InDesign 1.0 zijn opgeslagen

Bij het afdrukken van PDF-bestanden die zijn gecreëerd in InDesign 1.0 naar printers die gebruikmaken van de stuurprogramma's PostScript Level 2 of 3, treden soms fouten op. U omzeilt dit probleem wanneer u vanuit InDesign het PDF-bestand via Distiller creëert, vanuit Acrobat afdrukt op een PCL-printer of vanuit Acrobat afdrukt met de opdracht Afdrukken als afbeelding. [323742]

#### 

Adobe, het Adobe logo, Acrobat, het Acrobat logo, Acrobat Capture, Distiller, Adobe Type Manager, ATM, Illustrator, PageMaker, Photoshop en PostScript zijn handelsmerken van Adobe Systems Incorporated. Microsoft, Windows en Windows NT zijn gedeponeerde handelsmerken of handelsmerken van Microsoft Corporation in de V.S. en/of andere landen. Apple, Macintosh, Mac, Power Macintosh en TrueType zijn handelsmerken van Apple Computer, Inc. gedeponeerd in de V.S. en andere landen. Alle overige handelsmerken zijn het eigendom van de respectievelijke houders.

(c) 1999 Adobe Systems Incorporated. Alle rechten voorbehouden.